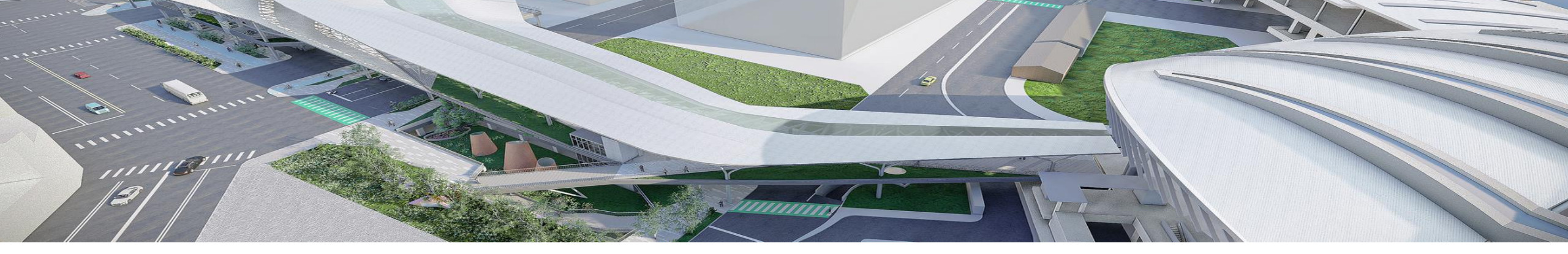

# 手機版訂購線上月票流程

# 1.自113年1月1月日起,實施汽車月票無紙化,本處將不再寄送紙本月票 2.系統開放購票時間:每月1日至每月20日(當月份月票不開放購買) 3.付款方式:信用卡線上刷卡,信用卡購票每筆訂單工本費為28元 (每車號所訂購之每筆訂單,不論月票購票金額多寡)。

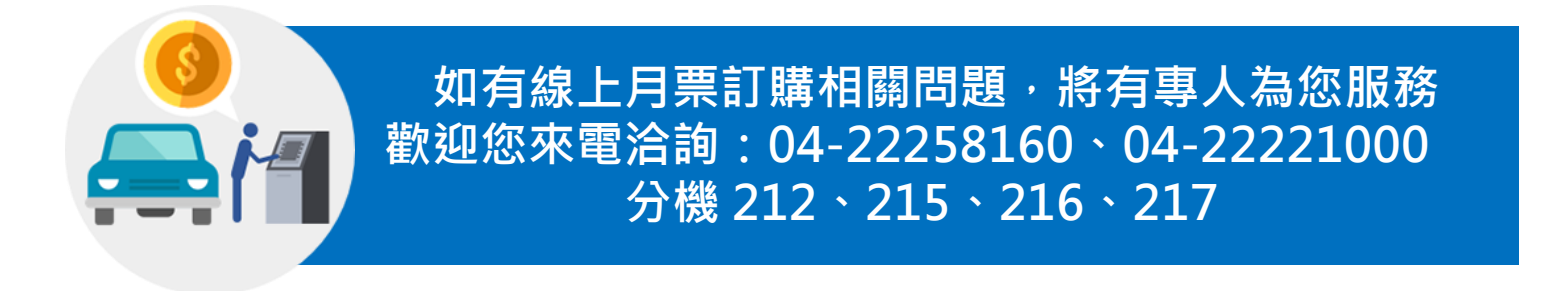

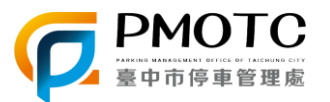

## STEP1 下載臺中交通網APP

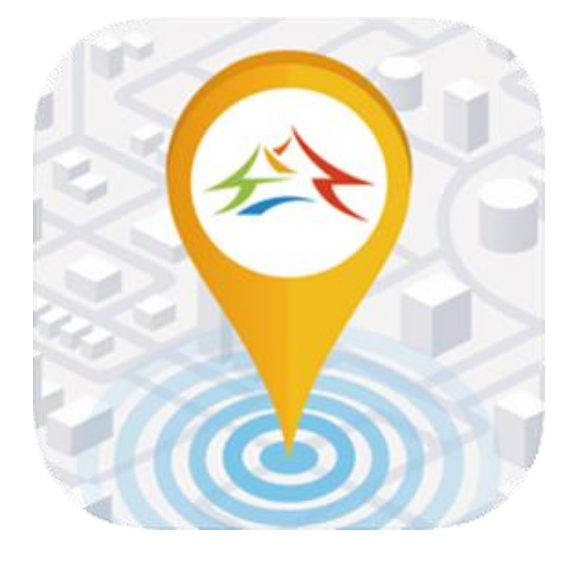

臺中交通網

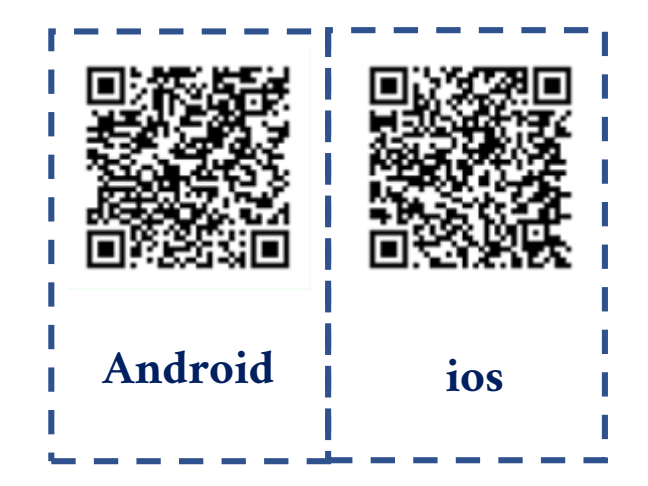

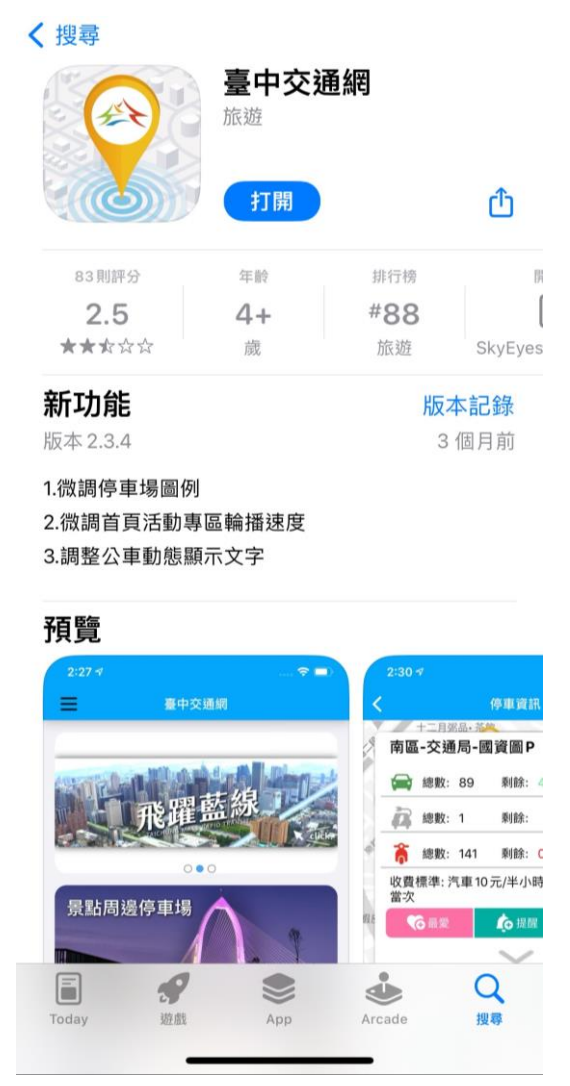

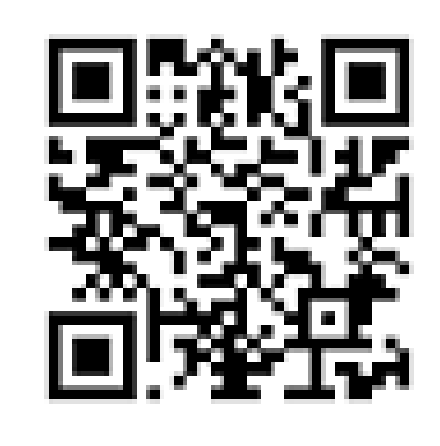

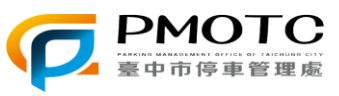

### 登入臺中市停車管理處官網

### https://tcparking.taichung.gov.tw/ParkWeb/

## STEP2 進入臺中交通網APP

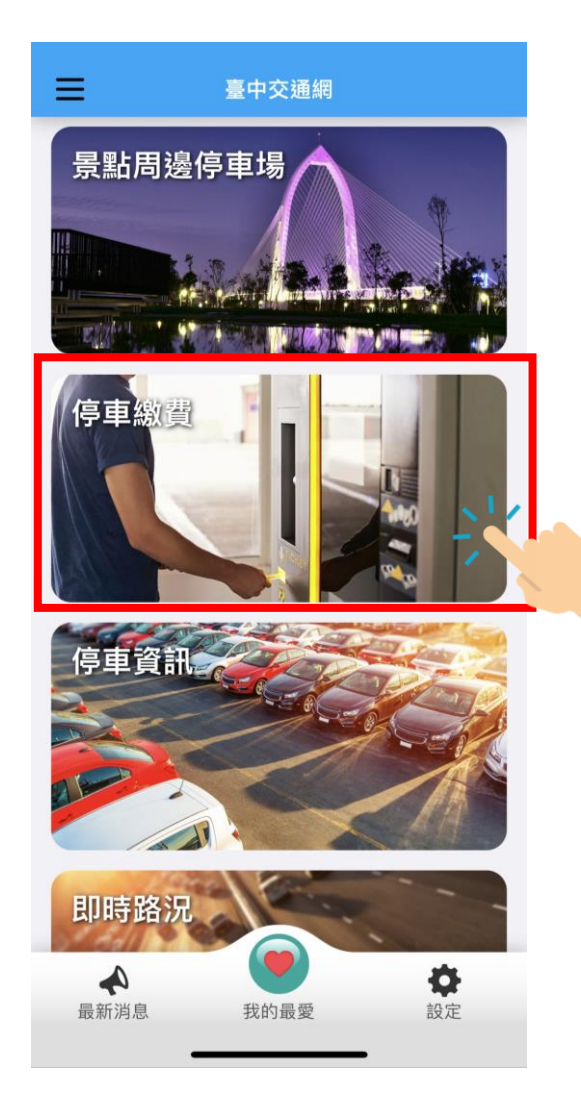

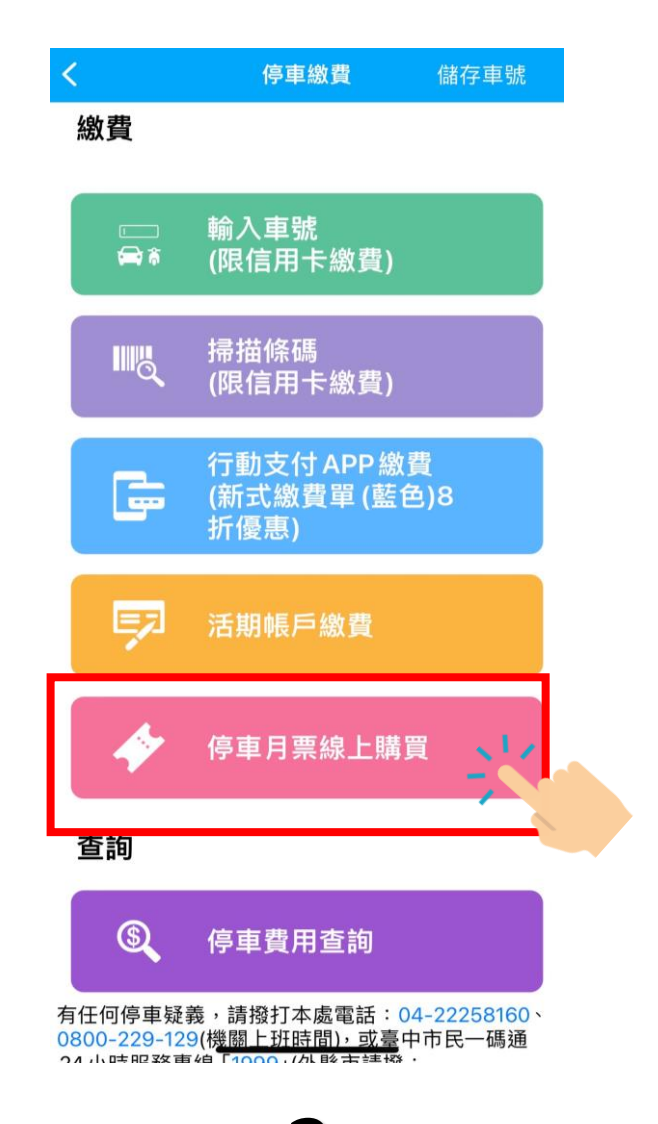

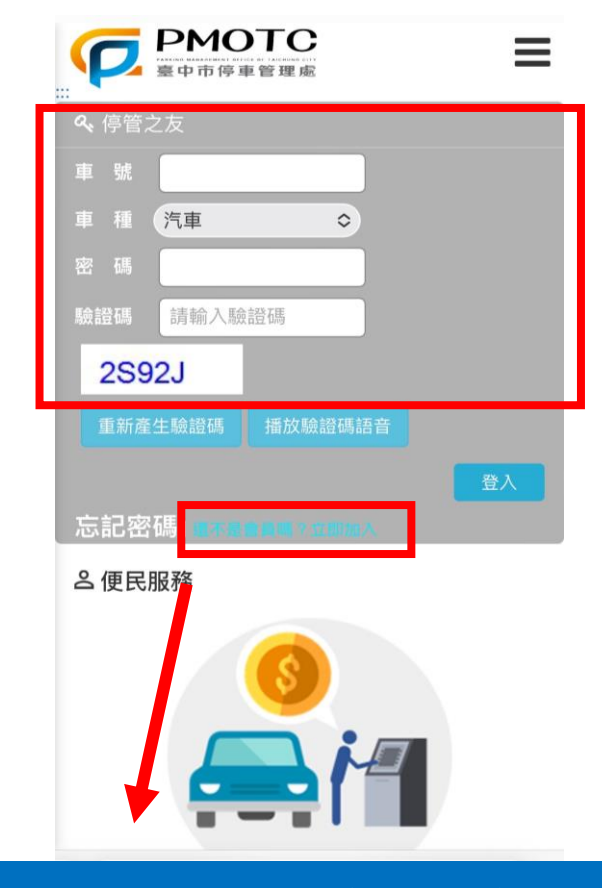

1.未有「停管之友」帳號,請點選「立即加入」
 2.曾購買月票者,車號即為停管之友帳號
 3.如已有「停管之友」帳號,輸入帳號密碼後,直接登入

## STEP3 進入臺中交通網訂購頁面

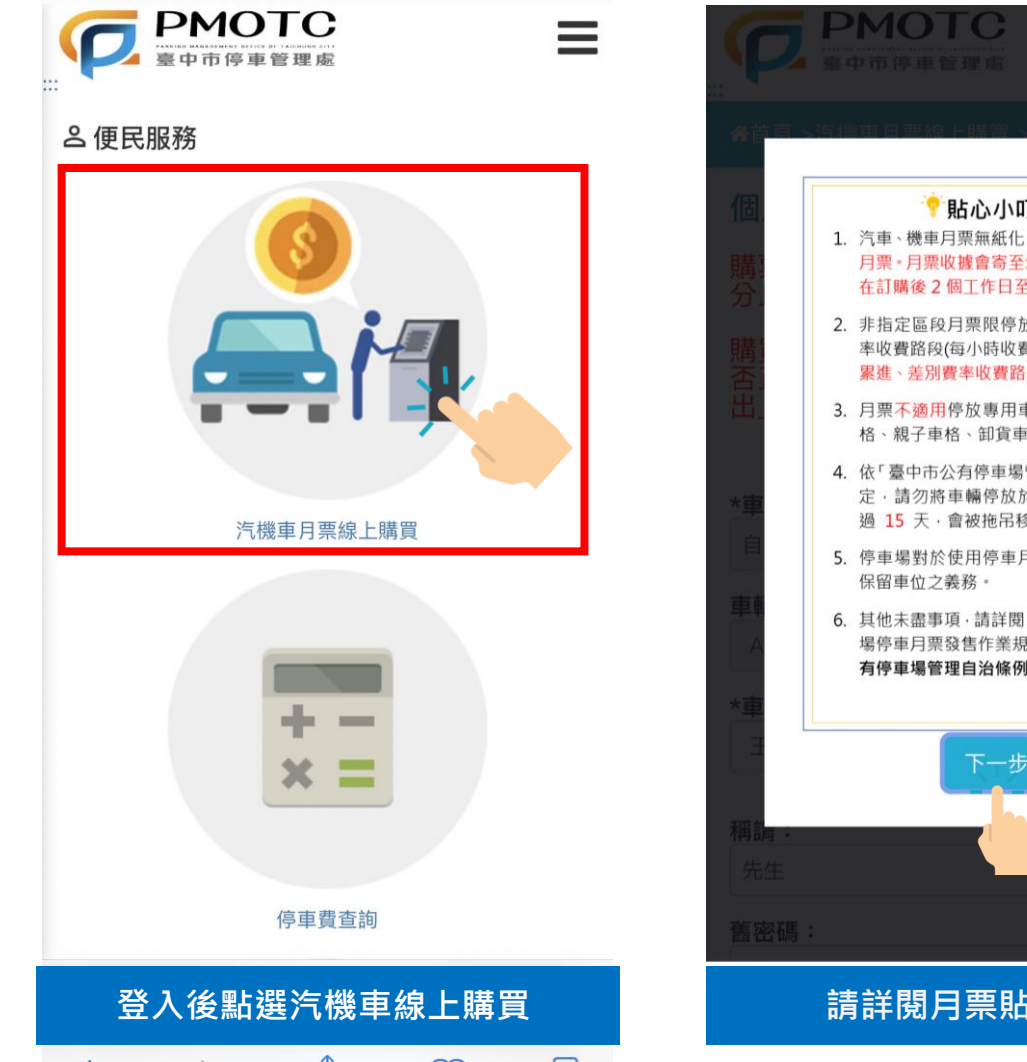

| оте                                                        | Ξ  | <b>PMOTC</b><br>臺中市停車管理處          |
|------------------------------------------------------------|----|-----------------------------------|
|                                                            |    | ▲首頁 >汽機車月票線上購買 >                  |
| 重檢上購買 >個人信號維統<br>  >                                       | <  | 個人帳號維護                            |
| ◆ 貼心小叮嚀 ◆ ◇機車月栗無紙化・將不再寄發紙本 •月栗收據會寄至您提供的信箱・請購 購後2個丁作日至信箱確認。 | 59 | 購票系統開放日期為每月<br>止,非開放期間不得購買        |
| 定區段月票限停放本市路邊一般費<br>費路段(每小時收費二十元),不適用<br>、差別費率收費路段及路外停車場。   | 是送 | 贈員月票則,調元唯認以<br>正確,確認無誤後,請點<br>出」。 |
| 不適用停放專用車格 (例如:身障車<br>親子車格、卸貨車格等)。                          |    | *車輛種類:                            |
| 臺中市公有停車場管理自治條例」規<br>請勿將車輛停放於路邊同一車格超<br>5 天,會被拖品移習保管。       |    | 自小客                               |
| 場對於使用停車月票停車者,不負<br>車位之義務。                                  |    | 早期城岛;<br>ABC-123                  |
| 未盡事項,請詳閱「臺中市公有停車<br>車月票發售作業規定」及「臺中市公<br>車場管理自治條例」。         |    | * <b>車主姓名:</b><br>王大明             |
|                                                            |    |                                   |
| 下一步                                                        |    | <b>稱調:</b><br>先生                  |
|                                                            |    | 舊密碼:                              |
|                                                            | ۰  | 請輸入6到16碼英文及數字及<br>(如不需要修改密碼,此欄位   |
|                                                            |    | 新密碼:                              |
| 閱月票貼心小叮嚀                                                   |    | 請輸入6到16碼英文及數                      |
|                                                            |    | Tob = 91 cto TE .                 |

| 臺中市停車管理處                            | C PMOTC                                     |
|-------------------------------------|---------------------------------------------|
| 頁 >汽機車月票線上購買 >個人帳號維護                | 臺中市停車管理處                                    |
|                                     | 請輸入6到16碼英文及數字及符號                            |
| 、帳號維護                               |                                             |
| 多体期故口期为每日1日至20日22時50八               | 確認密碼:                                       |
| 系統用成日期為每月1日至20日23時59万<br>非開放期間不得購買。 | 請輸入6到16碼英文及數字及符號                            |
| 月票前,請先確認以下個人帳號資訊是否                  | *聯絡地址:                                      |
| 。 唯心無法没,明和这一刀,唯心还。                  |                                             |
|                                     |                                             |
| 種類:                                 | *E-mail :                                   |
| 客 ◇                                 |                                             |
|                                     |                                             |
| <b>淲碼:</b>                          | *手機:                                        |
| C-123                               | 0912345678                                  |
| : 姓名:                               |                                             |
| 七明                                  | 通知服務:                                       |
|                                     | 🗸 拖吊通知 🗸 簡訊通知 🗹 電子郵件通知                      |
| :                                   | 電話:                                         |
| •                                   | 請輸入電話                                       |
|                                     |                                             |
| 碼:                                  |                                             |
| 俞入6到16碼英文及數字及符號                     | 5月 平归 / 1 / 1 / 1 / 1 / 1 / 1 / 1 / 1 / 1 / |
| S需要修改密碼,此欄位請留空白)<br>嗎:              | □帳號停用                                       |
| 俞入6到16碼英文及數                         | 確認                                          |
| *為必填欄位・填寫                           | 後點選確認送出                                     |

Ξ

### STEP3 進入臺中交通網訂購頁面

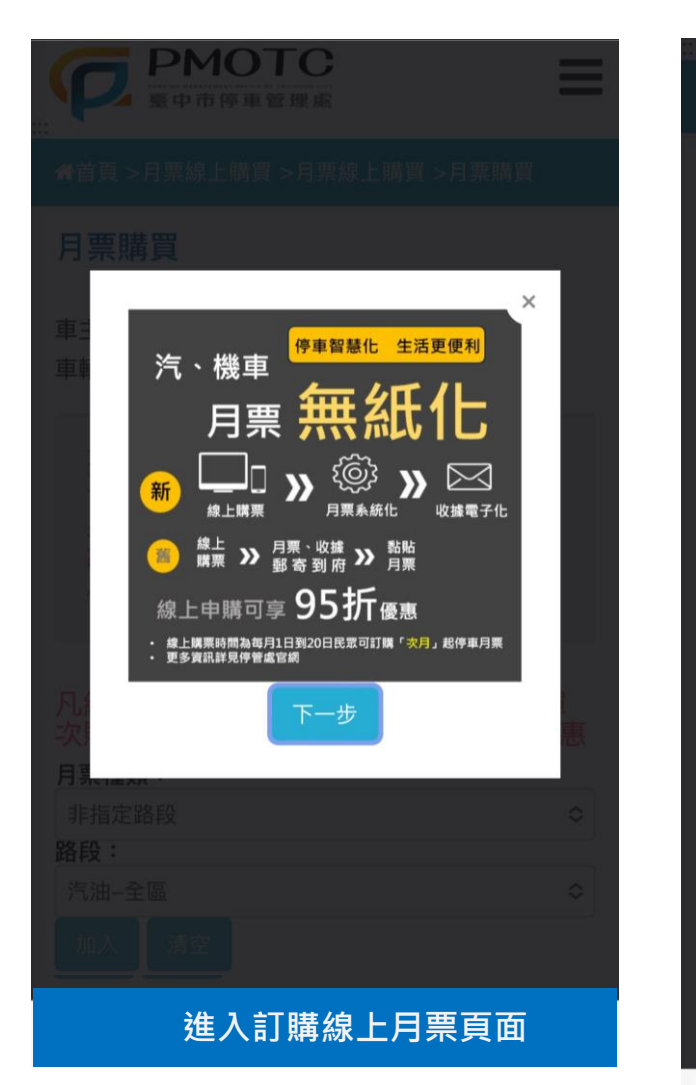

|    | 3                                                                      | -                                                  |                                                                                                    |                                                                                                    |
|----|------------------------------------------------------------------------|----------------------------------------------------|----------------------------------------------------------------------------------------------------|----------------------------------------------------------------------------------------------------|
| 臺注 | 中市停車管理處線上購買月票<br>意事項                                                   | ×                                                  |                                                                                                    |                                                                                                    |
| 1. | 線上月票購票系統開放日期為每<br>月1日至20日23時59分止,可購<br>買「次月」起停車月票並完成訂<br>購及附費          |                                                    |                                                                                                    |                                                                                                    |
| 2. | 第一次購買月票者,須由本處審<br>查行車執照等相關資料後,方可<br>購買月票。                              | 꽃                                                  |                                                                                                    |                                                                                                    |
| 3. | 變更工本費計算方式通知:<br>110.7.1起,取消「超商代碼繳<br>費」付費方式,並變更信用卡購<br>票工本費為每筆28元(每車號所 | 往                                                  | 下滑                                                                                                    |                                                                                                    |
|    | ☑ 我同意以上條款並遵守                                                           |                                                    |                                                                                                    |                                                                                                    |
|    | 下一步                                                                    |                                                    | ξ                                                                                                    |                                                                                                    |
|    | £                                                                      |                                                    | ۵                                                                                                    |                                                                                                    |
|    |                                                                        |                                                    |                                                                                                    |                                                                                                    |
| Ź  |                                                                        |                                                    |                                                                                                    |                                                                                                    |
|    | 新選下一步                                                                  |                                                    |                                                                                                    |                                                                                                    |
|    | 月                                                                      | <ul> <li>         「「「「「」」」」         「「」」</li></ul> | 「「「「「「「」」」」」」」 「「」」」 「「」」 「「」」 「「」」 「「」」 「「」」 「「」」 「「」」 「「」」 「「」」 「「」」 「」」 」」 」」 」」 」」 」」 」」 」」 」」 」」 」」 」」 」」 」」 | <ul> <li>「書報書書書 &gt; 月需報書書書 &gt; 月需報書書書 &gt; 月需報書書書 &gt; 月常報書書書 &gt; 月常報告書 &gt; 月常報告書 &gt; 月常報告書 &gt; 月常報告書 &gt; 月常報告書 &gt; 月常報告書 &gt; 月常報告書 &gt; 月常報告書 &gt; 月常報告書 &gt; 月常報告書 &gt; 月常報告書 &gt; 月常報告書 &gt; 月常報告書 &gt; 月常報告書 &gt; 日本書書 &gt; 日本書 &gt; 日本書書 &gt; 日本書書 &gt; 日本書 &gt; 日本 &gt; 日本</li></ul> |

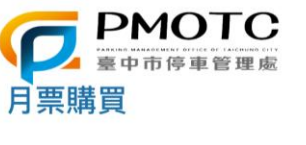

車主姓名:**王大明** 車輛號碼:ABC-123

本處汽、機車月票推動無紙化,將不 再另外寄送紙本月票

汽、機車月票收據將E–mail到您的停 管之友信箱,請在訂購後2個工作日至 信箱確認。

### 凡線上購買停車月票,即享95折優惠,單 次購買3個月以上(含三個月),可享9折優惠

| 月祟裡頬                                            | •    |    |        |    |      |        |  |
|-------------------------------------------------|------|----|--------|----|------|--------|--|
| 非指定路<br><b>路段:</b>                              | 段    |    | 選擇月票種類 |    |      |        |  |
| ////////////////////////////////////            |      |    |        |    |      | 選擇路段種類 |  |
| 加入清空                                            |      |    |        |    |      | 點選加入   |  |
| 票種 區                                            | 段 單價 | 年份 | 月份     | 動作 | 取消訂購 |        |  |
| 已購買0張月票 1. 結帳後進行優惠價格<br>計算<br>2. 請確認購買資料是否正確 結帳 |      |    |        |    |      |        |  |

## STEP4 選擇欲訂購的月份

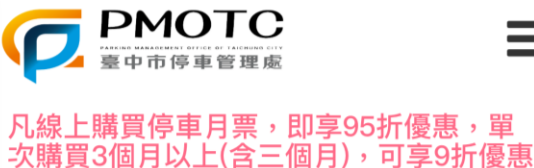

### 月票種類:

| 非指定跟 | 各段 | \$ |
|------|----|----|
| 路段:  |    |    |
| 汽油-全 |    | \$ |
| 加入   | 清空 |    |

| 栗種                      | 區段 | 單價   | 年份    | 月份! |  |  |  |
|-------------------------|----|------|-------|-----|--|--|--|
| 非指定路段(汽油)               | 全區 | 1200 | 2024年 | 7月  |  |  |  |
| 非指定路段(汽油)               | 全區 | 1200 | 2024年 | 6月  |  |  |  |
| 非指定路段(汽油)               | 全區 | 1200 | 2024年 | 5月  |  |  |  |
| 非指定路段(汽油)               | 全區 | 1200 | 2024年 | 4月  |  |  |  |
| 非指定路段(汽油)               | 全區 | 1200 | 2024年 | 3月  |  |  |  |
| 非指定路段(汽油)               | 全區 | 1200 | 2024年 | 2月  |  |  |  |
| 已購買0張月票 1. 結帳後進行優惠價格    |    |      |       |     |  |  |  |
| 訂异<br>2. 請確認購買資料是否正確 結帳 |    |      |       |     |  |  |  |

### 凡線上購買停車月票,即享95折優惠,單 次購買3個月以上(含三個月),可享9折優惠

#### 月票種類: 非指定路段 $\diamond$ 路段: 汽油–全區 $\diamond$

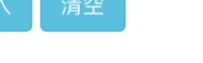

| 段      | 單價    | 年份    | 月份   | 動作    | 取消訂購  |                   |
|--------|-------|-------|------|-------|-------|-------------------|
|        | 1200  | 2024年 | 7月   | 訂購    |       |                   |
|        | 1200  | 2024年 | 6月   | 訂購    |       |                   |
|        | 1200  | 2024年 | 5月   | 訂購    |       |                   |
|        | 1200  | 2024年 | 4月   | 訂購    |       | 未選取狀態(綠色)         |
|        | 1200  | 2024年 | 3月   | 已訂購   | ×     | 已選取狀態(粉色),表示已選擇訂購 |
|        | 1200  | 2024年 | 2月   | 訂購    |       |                   |
| E<br>質 | 已購買13 | 長月票   | 1. 結 | 帳後進行優 | 擾惠價格計 |                   |
| 2.     | 請確認   | 購買資料  | 料是否: | 正確    | 結帳    |                   |

 $\equiv$ 

### STEP5 確認月票訂購項目,進入信用卡付費流程

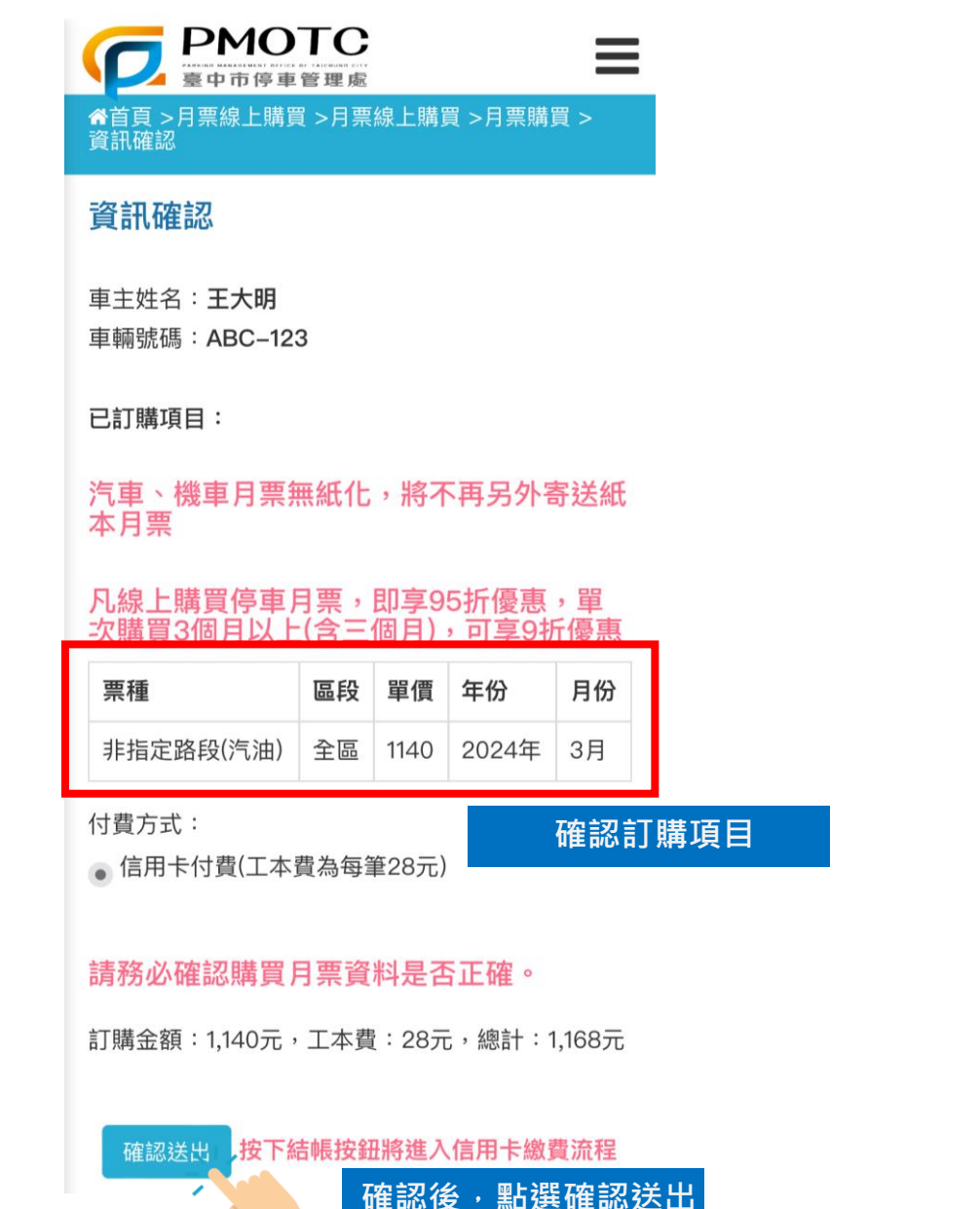

| 会玉山銀行 E.SUN BANK                |                             |
|---------------------------------|-----------------------------|
| 請確認交易內容                         |                             |
| 特店名稱/Member Name<br>消費金額/Amount | 臺中市停車管理<br>處-EC<br>TWD 1168 |
| 信用卡卡號/CreditCard Nur            | nber*                       |
| 卡片效期/ExpiryDate*                | •                           |
| 卡片背面三碼/3-digit Card \<br>Code*  | /alidation                  |
| 驗證碼/captcha*                    |                             |
| refresh                         |                             |
| ←Cancel                         | OK→                         |
| 輸入信用卡資訊,                        | 正確點OK                       |

## STEP6 信用卡3D驗證頁面

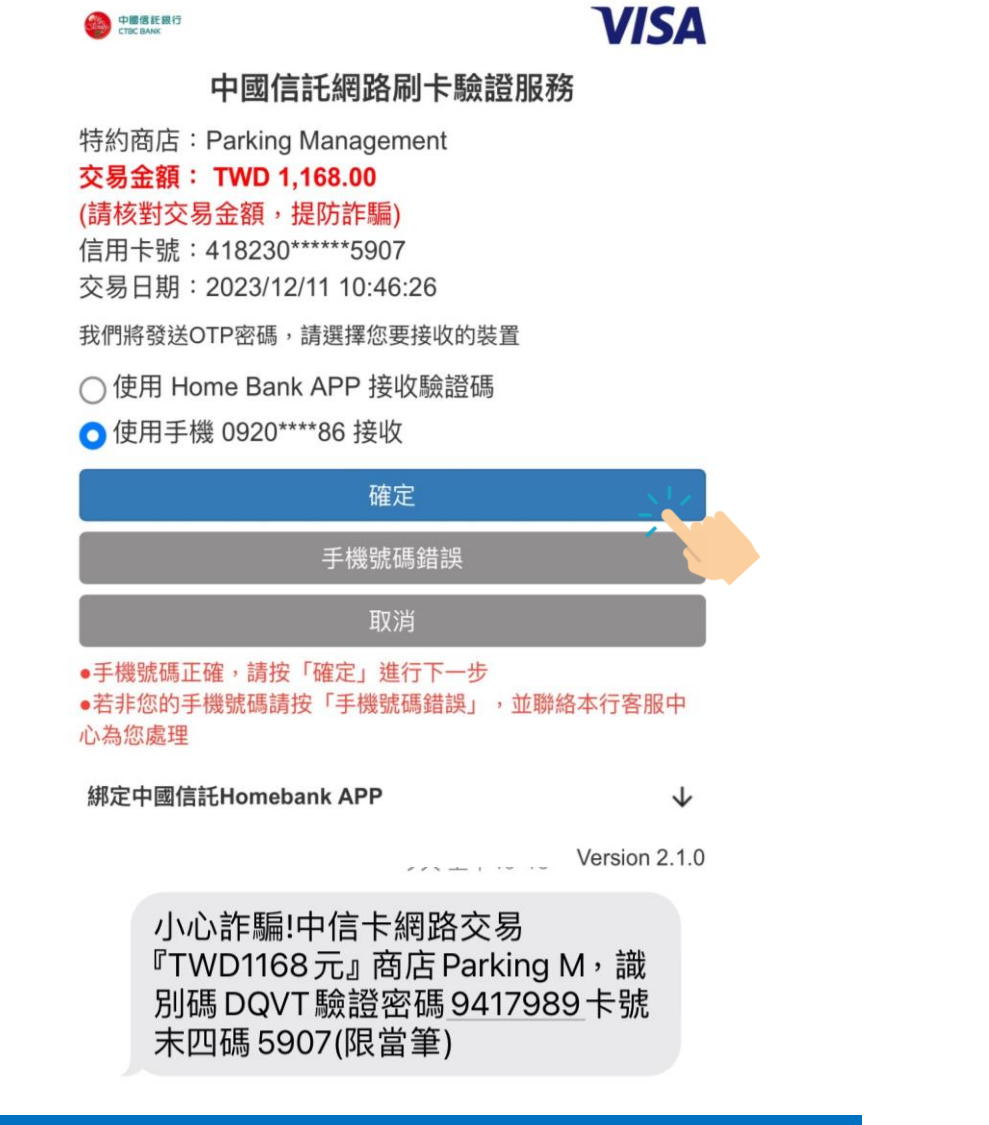

須完成信用卡3D驗證·該筆訂單信用卡交易流程才完成

|        | 中國信託網路刷卡驗證服務        |
|--------|---------------------|
| 特約商店:  | Parking Management  |
| 交易金額:  | TWD 1,168.00        |
| (請核對交響 | 易金額,提防詐騙)           |
| 信用卡號:  | 418230*****5907     |
| 交易日期:  | 2023/12/11 10:46:26 |

OTP 密碼有效時間為5分鐘

網頁識別碼:DQVT

VISA

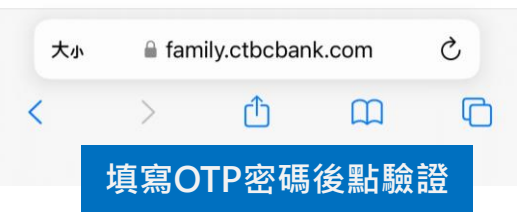

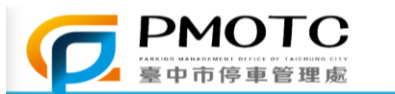

### 訂購狀態

親愛的 王大明 先生/小姐 您好: 您使用信用卡於2024年1月9日於臺中市停車管理 處網頁購買月票, 金額共計1,168元(含工本費),購買成功! 在完成月票購買程序前, 您可取消該筆購買資料(煩請來電確認並且取消購 票:04-22221000分機212、215、216), 如系統顯示您已完成月票購買程序, 辦理退票,應持購買停車月票時本局開立之收據 正本或本局開立停車月票購票繳費證明、載有身 分證字號相關證明文件正本及停車月票退費申請 表至本局辦理退費。

#### 購票資訊:

| 票種        | 區段 | 單價   | 年份    | 月份 |
|-----------|----|------|-------|----|
| 非指定路段(汽油) | 全區 | 1140 | 2024年 | 3月 |

訂購金額:1,140元,工本費:28元,總計:1,168元

#### 信用卡交易金額:1,168元

訂單編號:202401090000000140

## STEP7 線上月票訂購成功頁面